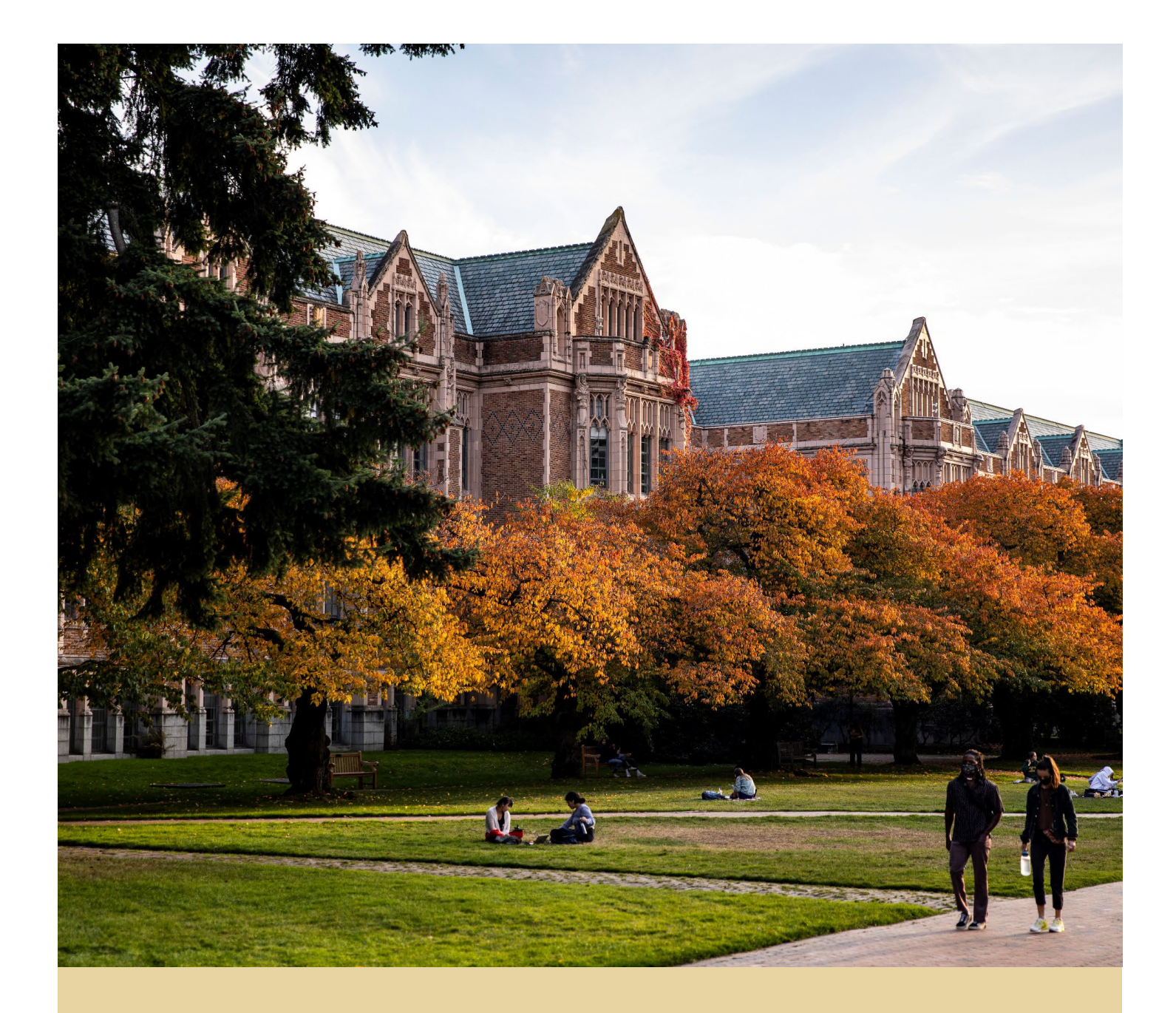

# WORKDAY SUPPLIER REGISTRATION PORTAL - QUICK REFERENCE GUIDE (QRG)

Reference guide on how to register as a supplier for the University of Washington

Workday Job Aid – Quick Reference Guide

## **REGISTRATION FOR FOREIGN SUPPLIERS**

### Non-U.S./Foreign Supplier Registration

All prospective non-U.S./foreign country suppliers will complete the Foreign Supplier Registration form. The link to the form will be emailed to you by UW Supplier Administrators. To begin the registration:

- 1. Select the Sign In icon located on the top right corner of the screen, and you will be prompted to Create Account for your business.
  - Once the account is created, a verification email is sent which must be used to log in and complete the registration.
  - Please ensure the following information is available before proceeding
    - Business information, U.S. and country of incorporation Taxpayer
       Identification Numbers; a current signed and dated IRS Tax Form (W-8 series or 8233) can also be attached during this registration, but is not required.
  - **Note:** The account email must be unique to your company and shared, businessrelated emails work best; do not use an individual email when creating your UW business account unless you are registering as a non-U.S./foreign individual and do not have a shared, business-related email.

| Welcome to the University of Washington Supplier Portal                                                                                                    |  |
|----------------------------------------------------------------------------------------------------|--|
| The University of Washington values our relationships with our suppliers and service providers. This supplier portal is a self-service tool used for <b>foreign/non-U.S.</b><br><b>businesses and contractors</b> doing business with University of Washington's (UW) academic and medicine entities, including UW Medical Center and associated<br>clinics. To become a supplier with UW, you must complete the self-registration process. This registration step is critical to confirm that UW can issue purchase or-<br>ders and remit payments based on the information provided. Please allow approximately two business days for processing by UW; the registration status will be<br>available on the Home page once the registration has been submitted. |  |
| Please ensure the following information is available before proceeding: Business information, U.S. and country of incorporation Taxpayer Identification Numbers; a current signed and dated IRS Tax Form (W-8 series or 8233) can also be attached during this registration (if applicable).                                                                                                    |  |
| To Begin the Registration:<br>1) Select the Sign In icon located on the top right corner of the screen, and 2) you will be prompted to Create Account for your business; 3) once the account is cre-<br>ated, a verification email will be sent which must be used to log in and complete the registration.                                                                                                    |  |
| Please note: The account email must be unique to your company and should not belong to a specific person at your company when creating your UW business account.                                                                                                    |  |

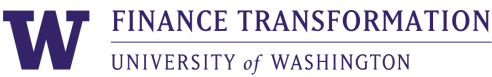

- 2. Once logged in, click **Home**, then scroll to the bottom of the page and select **New Application**.
  - Links to Helpful Resources are provided on this page, as well as Important tips

**Note:** Suppliers must disclose any UW employment or affiliation history prior to registering or conducting any business.

**Note**: Once a registration has been submitted, select **Application History** to review previous applications.

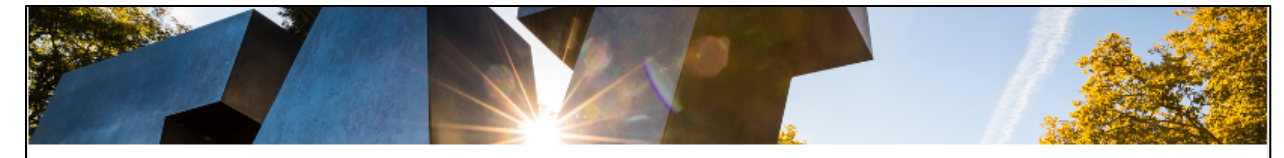

#### University of Washington Supplier Portal

#### Our Shared Commitment

The University of Washington is committed to ethical, sustainable and socially responsible procurement consistent with the University's educational, research and healthcare missions, and we expect the same high standards from our supplier community. UW expects high standards of ethical conduct, compliance with all applicable laws, and compliance with the university's Supplier Code of Conduct, which describes the university's expectations for supplier policies and actions regarding labor standards, human rights, diversity, sustainability, ethics and health and safety.

#### **Registration Instructions:**

If this is your first time visiting this site, please complete the required registration form using the resources and helpful links below. Begin the registration (located at the bottom right corner of the screen) and follow the required application prompts.

#### Helpful Resources:

- Step-by-step Instructions & detailed information (terms and conditions, timelines, the Supplier Code of Conduct, and additional requirements, if applicable): <u>https://finance.uw.edu/ps/suppliers</u>
- IRS Tax Forms: U.S. IRS tax forms (W-8 series or 8233) can be attached when completing the registration; if not provided during registration, they may be requested during invoice payment processing: <u>https://finance.uw.edu/tax/foreign\_payee</u>

#### Important:

- The Business Information section is for your firm's business details; information such as the Legal Entity name, Doing Business As name, Remit-To (payment) and Mailing (ordering) Address, Primary Business Phone and Email Address (for purchase orders) are required
- Please pay special attention to tax and country of incorporation/ci tizenship requirements, which are different for corporate business entities than if you are registering as a sole owner/individual
- All currencies are in U.S. Dollars (USD)
- The Classification section is intentionally blank as it only applies to U.S.-based companies
- Please provide Banking and Payment information, which will be verified against your future invoice information

#### Using the Supplier Portal

Once suppliers are registered, this supplier portal gives your business the opportunity to:

- Review application status
- Maintain business information
- · Review purchase orders and invoice status

#### Please Note:

All prospective suppliers must meet eligibility requirements to be a supplier to the university, which generally excludes current or recently separated employees of UW and businesses owned and/or operated by current or former employees or affiliates of the UW. Suppliers must disclose any UW employment or affiliation history prior to registering in this portal or doing any business.

By use of this UW Supplier Portal, the supplier 1) certifies that all information is valid and the supplier has the right to represent this company to the University of Washington (UW), 2) acknowledges that this does not confer any special status on a company or individual by UW, nor is it a promise of a contract between UW and any party, and 3) meets the eligibility requirements to be a supplier to the university, which generally excludes current or recently separated employees of UW and businesses owned and/or operated by current or former employees or affiliates of the UW.

Questions? Please contact UW supplier support at suppliers@uw.edu

#### **Registration Status**

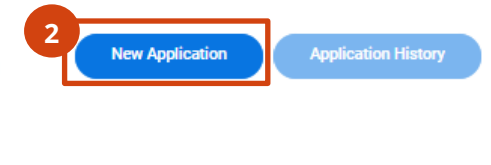

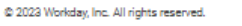

morkeles

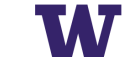

3. On the **Business Information** step, enter your **Business Name**, select **Foreign Supplier** for the Type, include the **Supplier Group** that best describes your services, and include the Doing Business As name, if applicable.

**Note**: Business Name must match the name on the bank account used for wire payments.

|   | Business Information                                                                                                    |   |
|---|----------------------------------------------------------------------------------------------------|---|
|   |                                                                                                    | 0 |
| 3 | Business Details          Business Name *         Select Foreign Supplier Type *         select one         Supplier Group (Select all Good & Services Offered)         Image: Image: Im |   |

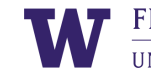

Scroll down and complete the remaining applicable fields about your company. **Taxpayer Identification Numbers and additional details in this section are not required** but should be included if they apply to your company.

- 4. Enter the Foreign Taxpayer Identification Number and your Country of Organization. If applicable, also enter the U.S. Taxpayer Identification Number and U.S. TIN Type.
  - If you are registering as a foreign individual/contractor (instead of a business), provide your **Country of Citizenship** and your **date of birth**
- 5. Select the company/business **Entity** and **Business Type** that best fits your reason for registering as a UW supplier

**Note**: At the time of payment, if any additional details or forms are needed to issue payment, you will be contacted by UW.

| 4 | U.S. Taxpayer Identification Number (TIN)                                                                                                    |
|---|----------------------------------------------------------------------------------------------------|
|   |                                                                                                    |
|   |                                                                                                    |
|   |                                                                                                    |
|   | Select TIN Type                                                                                                    |
|   | select one                                                                                                    |
|   |                                                                                                    |
|   | Foreign Taxpayer Identification Number                                                                                                    |
|   |                                                                                                    |
|   | 1                                                                                                    |
|   |                                                                                                    |
|   | Please Provide Country of Organization/Registration for your business (if you are                                                                                          |
|   | registering as a Foreign individual - Please Provide Country of Citizenship)                                                                                               |
|   |                                                                                                    |
|   | /                                                                                                    |
|   |                                                                                                    |
|   | If you are registering as a Business Entity - Please Provide GIIN (Global<br>Intermediary Identification number) - if applicable                                           |
|   |                                                                                                    |
|   |                                                                                                    |
|   |                                                                                                    |
|   | If you are registering as a Foreign Individual - please enter your date of birth:                                                                                          |
|   |                                                                                                    |
|   |                                                                                                    |
|   |                                                                                                    |
|   | Select the Entity and Business Type below that best fits your reason for registering *<br>as a University of Washington supplier. IRS tax forms may be required and can be |
|   | attached in a later step within this form. If any required forms are needed to issue                                                                                       |
|   | payment, you will be contacted by the University of Washington. Additional<br>information for IRS tax forms is available at the following UW                               |
|   | website: https://finance.uw.edu/tax/foreign_payee                                                                                                    |
|   | select one 🔻                                                                                                    |
|   |                                                                                                    |

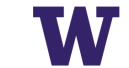

Scroll down and complete the section for payment types and currencies related to future payments.

- 6. Select all **Accepted Payment Types**; mailed paper checks or wire transfers are the only payment options. Next, select the preferred option, or **Default Payment Type**.
- 7. Select USD (U.S. Dollar) for both the **Accepted Currencies** and **Default Currency**; this is the only option on this form, however, foreign currency payments may be available in some cases, and this is determined after registration is completed.

**Note**: Banking information for payments by wire transfer is entered in a later step.

|   | Payment Types                     |   |
|---|-----------------------------------|---|
| 6 | Accepted Payment Types *          |   |
|   | Default Payment Type * select one |   |
|   | Currencies                        | • |
| 7 | Accepted Currencies               |   |
|   | Default Currency<br>select one    |   |

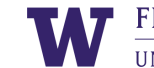

Scroll down and complete the section for the business phone, email address, website (if applicable), and business addresses; these will be used to issue purchase orders and remit payments by paper check, or as a business reference for wire transfer payments.

- 8. Check the box to **Add Primary Phone** and enter the business Phone Number, then enter the **Email Address** which UW can use to issue purchase orders, a Website URL (if applicable), followed by the **Remit-To Address** for payments (even if selecting the wire transfer option).
  - Enter the Mailing Address if *different* from the remit-to address
- 9. Click Next

|      | Business Contact Details                  |  |
|------|-------------------------------------------|--|
| 8    | Add Primary Phone                         |  |
|      | Email Address for Purchase Orders *       |  |
|      |                                           |  |
|      | Website URL (include http:// or https://) |  |
|      | Remit-To Address                          |  |
|      | Country *                                 |  |
|      | Mailing Address                           |  |
|      | Country                                   |  |
| 9    | select one                                |  |
| Next |                                           |  |

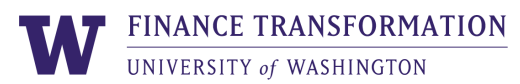

10. Click **Next** on the **Classifications** step. The page is blank because it only applies to U.S.-based suppliers.

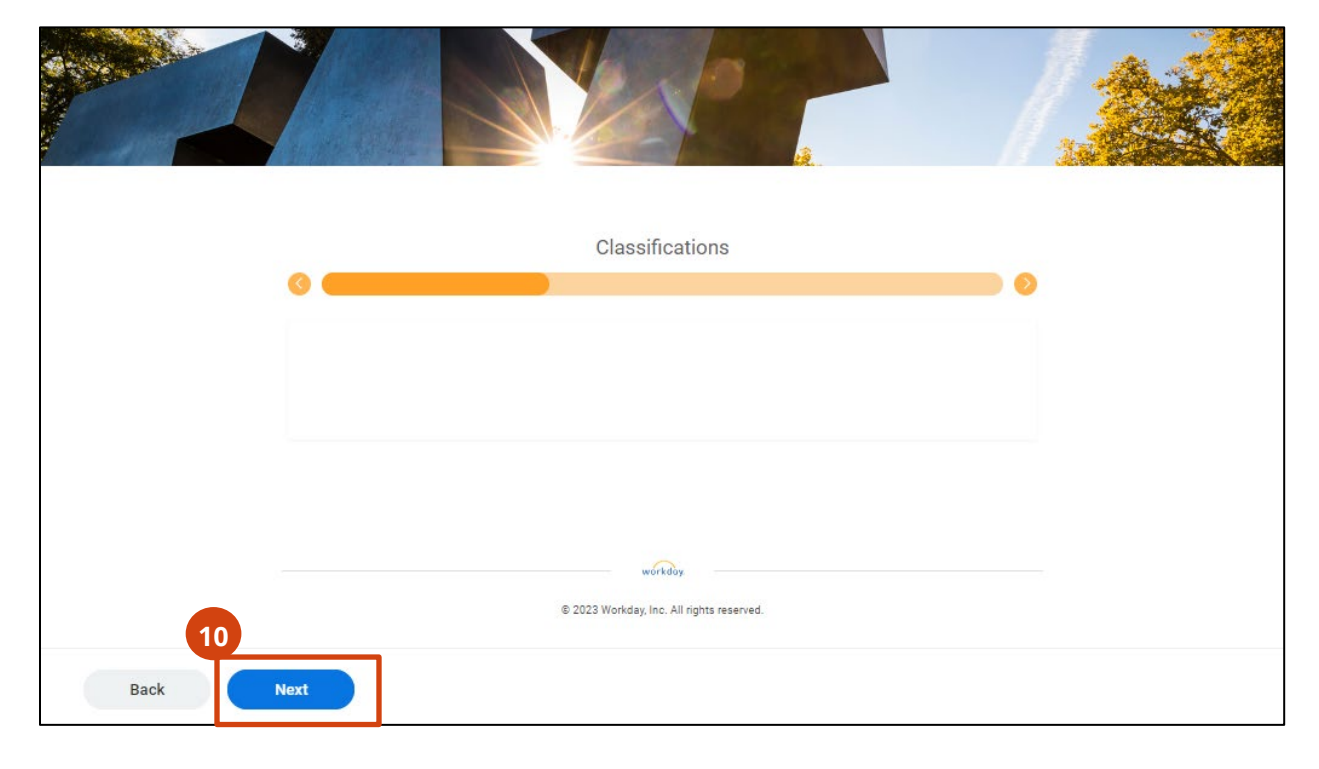

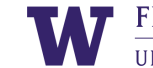

- 11. On the Banking and Payments step, provide the business banking **Account Information** and **Account Details** for wire transfer payments, then click **Next**; if Check payment was selected earlier, this page can be skipped.
  - This information will be verified against invoice copies that include wire transfer information prior to payment

| Account Information         Payment Types         Image: Image: Im | Bank                                          | ing and Payments | 0 |  |
|----------------------------------------------------------------------------------------------------|-----------------------------------------------|------------------|---|--|
| Payment Types     Image: Wire     Account Details     Country *   Kenya     Account Type *   Savings   Checking     Bank Name *   Branch Code   Bank Code *   Account Number *   Account Number *     Name On Account                                                                                                    | Account Information                           |                  |   |  |
| × Wire     Account Details   Country *   Kenya   Account Type *   Savings   Checking     Bank Name *   Branch Code   Branch Name   Bank Code *   Account Number *   Name On Account                                                                                                    | 11<br>Payment Types                           |                  |   |  |
| Account Details   Country *   Kenya   Account Type *   Savings   Checking     Bank Name *   Branch Code   Branch Name   Branch Name   Account Number *   Account Number *   Name On Account                                                                                                    | × Wire                                        |                  |   |  |
| Country *   Kenya   Account Type *   Savings   Checking     Bank Name *   Branch Code   Branch Name   Branch Name   Account Number *   Name On Account                                                                                                    | Account Details                               |                  |   |  |
| Kenya     Account Type *   Savings   Checking     Bank Name *   Branch Code   Branch Name     Branch Name     Branch Name     Account Number *   Name On Account                                                                                                    | Country *                                     |                  |   |  |
| Account Type *  Savings Checking  Bank Name *  Branch Code Branch Name Branch Name Account Number *  Name On Account                                                                                                    | Kenya                                         | •                |   |  |
| <ul> <li>Savings</li> <li>Checking</li> </ul> Bank Name *   Branch Code   Branch Name   Branch Name   Bank Code *   Account Number *   Name On Account                                                                                                    | Account Type *                                |                  |   |  |
| Bank Name *                                                                                                    | <ul> <li>Savings</li> <li>Checking</li> </ul> |                  |   |  |
| Branch Code Branch Name Branch Name Branch Name Account Number * Name On Account                                                                                                    | Bank Name *                                   |                  |   |  |
| Branch Name Bank Code * Account Number * Name On Account                                                                                                    | Branch Code                                   |                  |   |  |
| Bank Code *                                                                                                    | Branch Name                                   |                  |   |  |
| Account Number *                                                                                                    | Bank Code *                                   |                  |   |  |
| Name On Account                                                                                                    | Account Number *                              |                  |   |  |
|                                                                                                    | Name On Account                               |                  |   |  |
| Bank Identification Code                                                                                                    | Bank Identification Code                      |                  |   |  |
|                                                                                                    | L                                             |                  |   |  |

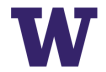

- 12. Upload supporting documentation in this Attachments section, then click Next;
  - attachments are **required**, and should include:
  - **IRS W-8 form**; required when **services are performed within the United States** (this does not include shipping goods into the United States)
  - Wire transfer details on company letterhead

**Note**: Attachments less than 5MB using .pdf format work best. Failure to include company documentation will result in payment delays.

| 0         | Attachments                                                               |  |
|-----------|---------------------------------------------------------------------------|--|
| 1         | Please upload either DOC, DOCX, HTML, PDF, or TXT file types (10MB max) * |  |
|           | Drop files here                                                           |  |
|           | Select files                                                              |  |
|           |                                                                           |  |
| Back Next | aur re chy<br>C. 2022 Workshap, Yoru. All rights insuerved.               |  |

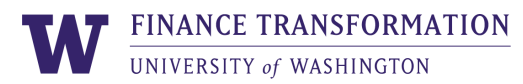

13. Please read the **UW Disclaimer** and **select the checkbox** to **Accept UW Disclaimer** 14. Type your name into the **Signature** field, then click **Next** 

|           | Classifier                                                                                                    |  |
|-----------|----------------------------------------------------------------------------------------------------|--|
|           | Signature                                                                                                    |  |
| <u> </u>  |                                                                                                    |  |
| 1         |                                                                                                    |  |
| •         | UW Disclaimer                                                                                                    |  |
|           | By use of this UW Supplier Portal, the supplier 1) certifies that all information is valid                                                                                          |  |
|           | Washington (UW), 2) acknowledges that this does not confer any special status on a                                                                                                  |  |
|           | company or individual by UW, nor is it a promise of a contract between UW and any                                                                                                   |  |
|           | party, and 3) meets eligibility requirements to be a supplier to the university, which gen-                                                                                         |  |
|           | erally excludes current or recently separated employees of UW and businesses owned                                                                                                  |  |
|           | and/or operated by current or former employees or affiliates of the UW. Additional in-<br>formation, including the university's Terms and Conditions are available at: https://fina |  |
|           | nce.uw.edu/ps/suppliers                                                                                                    |  |
|           |                                                                                                    |  |
|           | Accept UW Disclaimer *                                                                                                    |  |
|           |                                                                                                    |  |
|           |                                                                                                    |  |
|           | Signature *                                                                                                    |  |
|           |                                                                                                    |  |
|           |                                                                                                    |  |
|           |                                                                                                    |  |
|           |                                                                                                    |  |
| Back Next |                                                                                                    |  |
|           |                                                                                                    |  |

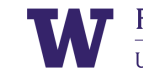

15.On the **Summary** page, please review the information entered; click **Back** to make changes if needed; when all details are correct, click **Submit** 

| G | Summary                                                                                                    |  |
|---|----------------------------------------------------------------------------------------------------|--|
|   | PDF                                                                                                    |  |
|   | Signature<br>UW Disclaimer<br>By use of this UW Supplier Portal, the supplier 1) certifies that all information is valid<br>and the supplier has the right to represent this company to the University of<br>Washington (UW), 2) acknowledges that this does not confer any special status on a<br>company or individual by UW, nor is it a promise of a contract between UW and any<br>party, and 3) meets eligibility requirements to be a supplier to the university, which gen-<br>erally excludes current or recently separated employees of UW and businesses owned<br>and/or operated by current or former employees or affiliates of the UW. Additional in-<br>formation, including the university's Terms and Conditions are available at: https://fina<br>nce.uw.edu/ps/suppliers |  |
|   | Signature<br>Name of Form Submitter                                                                                                    |  |
|   |                                                                                                    |  |

**Note**: When the form is successfully submitted, a message that says "Congratulations – Your request has been submitted" appears; check the status the next day on the Home page.

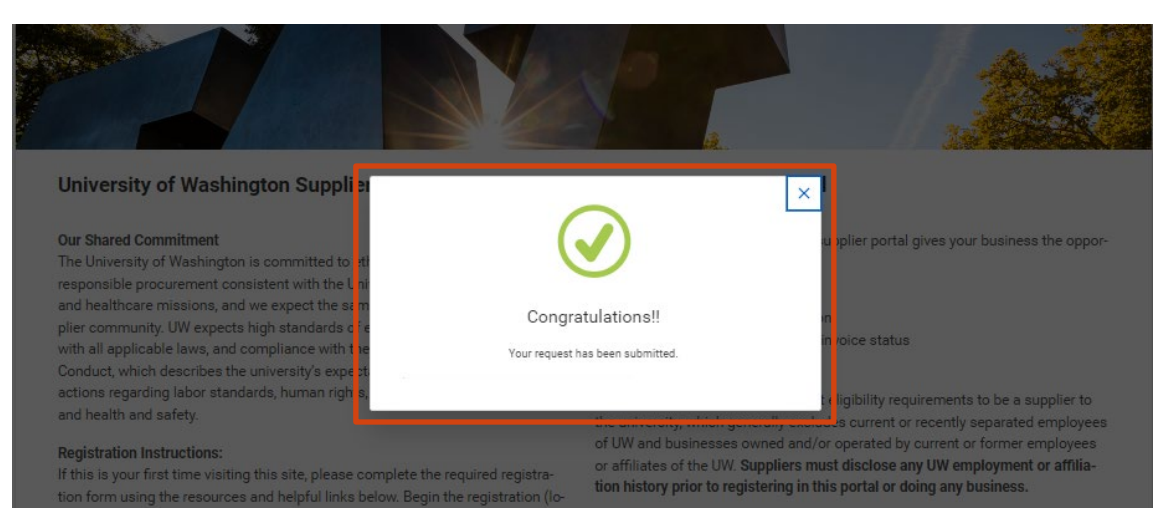

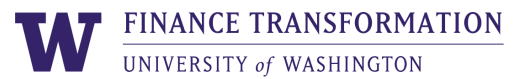